# How To Pay Your Rent Online

### LOGIN

1

#### Welcome to Big Sky Apartments

| Just enter your user name and | bassword to sig | ın-in. |  |  |
|-------------------------------|-----------------|--------|--|--|
| Jser Name:                    |                 |        |  |  |
| Password:                     |                 |        |  |  |
| Sian-Ir                       |                 |        |  |  |

#### Access the login page by visiting:

- www.foundcom.org
- Housing tab > View "Our Austin Communities"
- Scroll down > Find Buckingham Place > Click "More Details"
- Scroll down to find the link:
- "PAY YOUR RENT QUICKLY & EASILY ONLINE"
- Begin steps 1 6 from this flyer.

|                                                               |                                                                                 | Assount C                                                                                                    |                                                                                                    |
|---------------------------------------------------------------|---------------------------------------------------------------------------------|----------------------------------------------------------------------------------------------------|----------------------------------------------------------------------------------------------------|
|                                                               |                                                                                 | Account S                                                                                                    | napshot                                                                                                    |
|                                                               |                                                                                 | Current Amount                                                                                                    | t Due                                                                                                    |
|                                                               |                                                                                 | 9                                                                                                    | 54296 <sup>00</sup>                                                                                                    |
|                                                               |                                                                                 | Past Due                                                                                                    | \$3,197.00                                                                                                    |
|                                                               | _                                                                               | Make a Payme                                                                                                    | nt Set Up Recurring Paym                                                                                                    |
| r here to nav                                                 |                                                                                 | I View Your C                                                                                                    | Current Statement                                                                                                    |
| there to pay                                                  |                                                                                 |                                                                                                    |                                                                                                    |
|                                                               |                                                                                 | Build Your                                                                                                    | Profile                                                                                                    |
| ork is being prepared by our<br>cation to let you know when y | leasing staff and<br>you can log back in                                        | Your                                                                                                    | profile is <b>0%</b> complete.                                                                                                    |
|                                                               |                                                                                 | 0% 25%                                                                                                    | 50% 75% 100'                                                                                                    |
|                                                               | k here to pay<br>work is being prepared by our<br>cation to let you know when y | <u>k here to pay</u><br>work is being prepared by our leasing staff and<br>cation to let you know when you can log back in | khere to pay Image: Constraint of the second second seco |

#### Add your payment account by clicking "Payment Accounts"

From the Dashboard you can:

View notifications, check out the community calendar, submit service requests, make payments and more!

| Add Payme           | nt Account   |              |    |
|---------------------|--------------|--------------|----|
| Payment Type:       | VISA         | DISCOVER     |    |
| Add Payment         | t Account    |              |    |
| Payment Type:       | DISCOVER     |              |    |
| Account Nickname:   | WF Checking  |              |    |
| Account Type:       | Checking     | Savings      |    |
| Name on Account:    | Bee Rosemary |              |    |
| Routing Number:     | 11111111     | What's this? | 1_ |
| Assessment Museuman | 1234567890   | What's this? |    |

Select the payment type and enter your account information. Be sure to enter your information correctly to avoid returns.

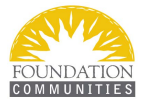

| SET U | P RFCI      | IRRING | ΡΔΥΜ | FNTS |
|-------|-------------|--------|------|------|
| JLIU  | <b>FILC</b> | JANING |      |      |

| Payment Nickname: | Monthly Rent                   |               |
|-------------------|--------------------------------|---------------|
| Recurring Amount: | Control Amount (Not to Exceed) |               |
|                   | Fixed Amount                   |               |
|                   | Current Balance                |               |
|                   | Percentage of the Balance due  | % What's this |
| Payment Accounts: | Bee Rosemary                   | 222           |
|                   | Add New Payment Account        |               |

#### Ensure your rent is paid on time by setting up recurring payments where rent and other expenses are automatically deducted every month.

You can specify :

- How often you want to pay
- When payments should start
- How many times to pay

| Make a One-In    |                                                         |                  |
|------------------|---------------------------------------------------------|------------------|
| mount to Pay:    | Current + Pre-Pay Upcoming                              | \$783.00         |
|                  | Current Amount Due (Includes Past Due)<br>Past Due Only | \$0.00<br>\$0.00 |
| ayment Accounts: | Bee Rosemary V 200000133                                | 3                |
|                  | Add New Payment Account                                 |                  |
| referred Date:   | 01/20/2014 🗾 🕚                                          |                  |

#### You can also choose to make a one time payment of current charges or both current and \_ upcoming charges.

You can specify:

- Past due charges
- Past due & current charges
- Past due & current charges & pre-pay upcoming charges

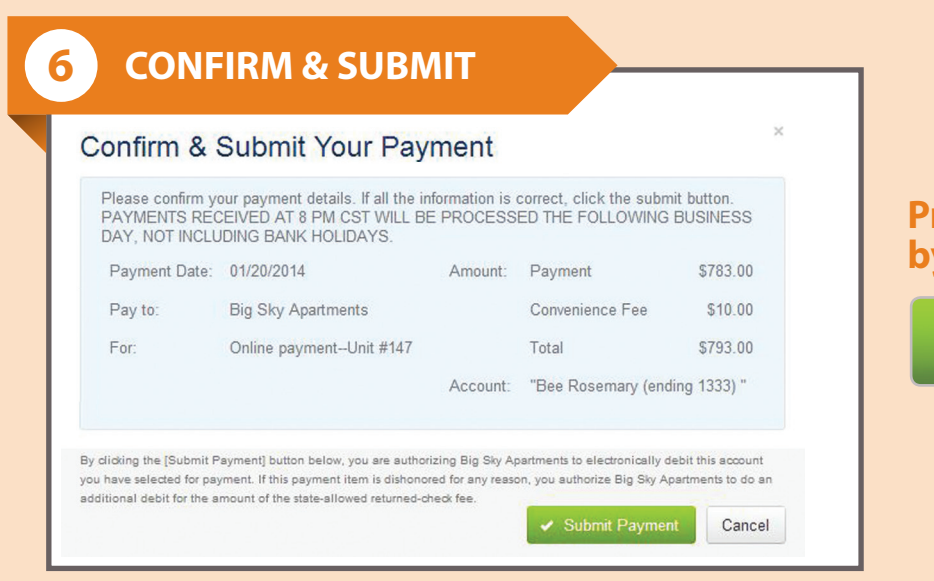

## Process your payment by clicking:

✓ Submit Payment

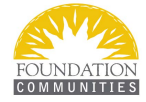

©2014 RealPage, Inc. All trademarks are the property of their respective owners.